| R          | Escuela Oficial de Idiomas<br>TUDELA<br>Escuela Oficial de Idiomas<br>TUDELA                                                                                                    | 1. USUARIO introducir<br>Fecha de Nacimiento con                  |
|------------|----------------------------------------------------------------------------------------------------|-------------------------------------------------------------------|
|            | Login Alumnos Login Profesores REGISTRARME POR PRIMERA VEZ Instrucciones para acceder-CLIQUEE AQUÍ                                                                                                    | 2. DNI / NIE sin escribir la<br>LETRA<br>3. Contraseña            |
| <b>IET</b> | Usuario 99/99/9999 (ejemplo)<br>1. (Alumnos: Fecha de nacimiento dd/mm/aaaa - Profesores: N* de usuario)<br>2. DNI / NIE (sin letra final)<br>999999999 (ejemplo)<br>3. Contraseña Personal de Alumno/Tutor (Deberá crearla el propio alumno)<br>abcde1234 (ejemplo) | El <u>Alumnado Nuevo</u> deberá<br><b>CREAR</b> la contraseña por |
| Centros    | 4. Entrar<br>REGÍSTRATE por primera vez creando tu contraseña personal, si ya eres USUARIO, introduce dicha contraseña                                                                                                    | primera vez 4. Pulsar Entrar                                      |
| Ű          | <b>LA ACTIVACIÓN SE REALIZA A TRAVÉS DE UN ORDEN ***NO SE RECOMIENDA</b> REALIZARLA A TRAVÉS DE UN <b>DISPOSITIVO MÓV</b>                                                                                                    | ADOR                                                              |

## UNA VEZ DENTRO, NOS APARECE LA SIGUIENTE PANTALLA DE VALIDACIÓN

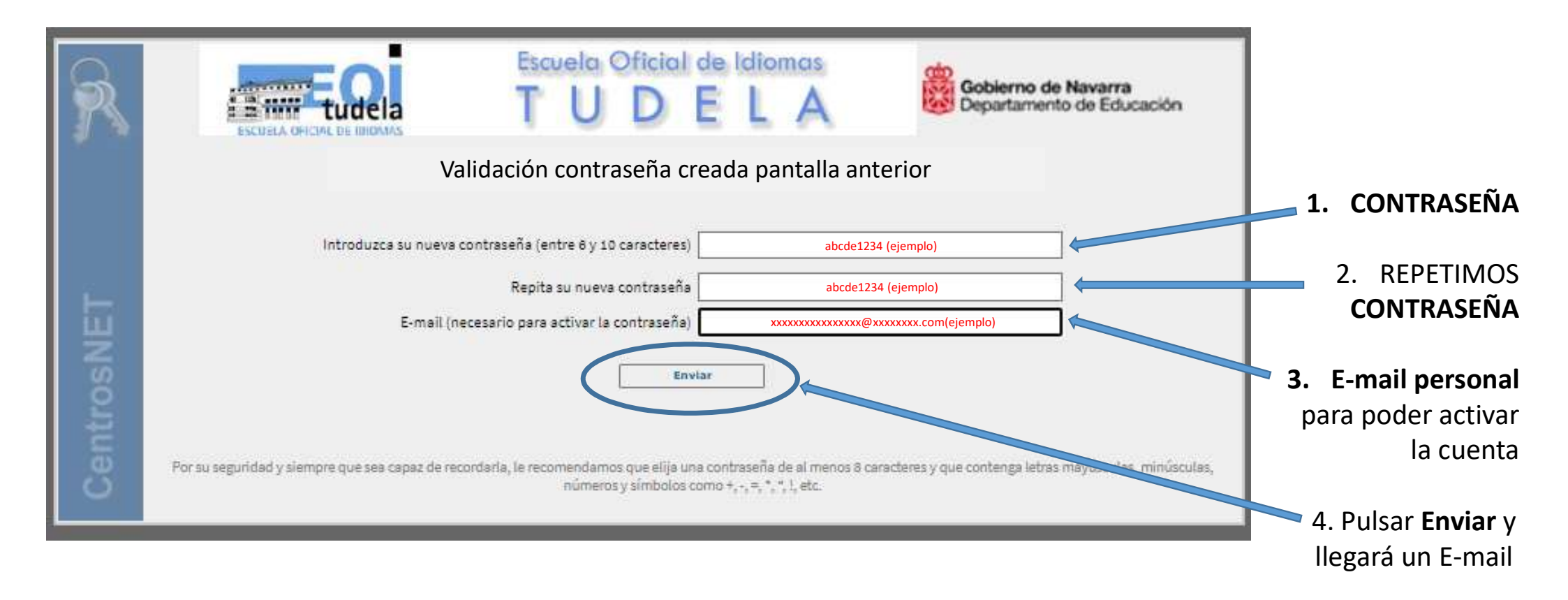

## **APARECE EL SIGUIENTE MENSAJE Y ENTRAMOS E-MAIL PERSONAL**

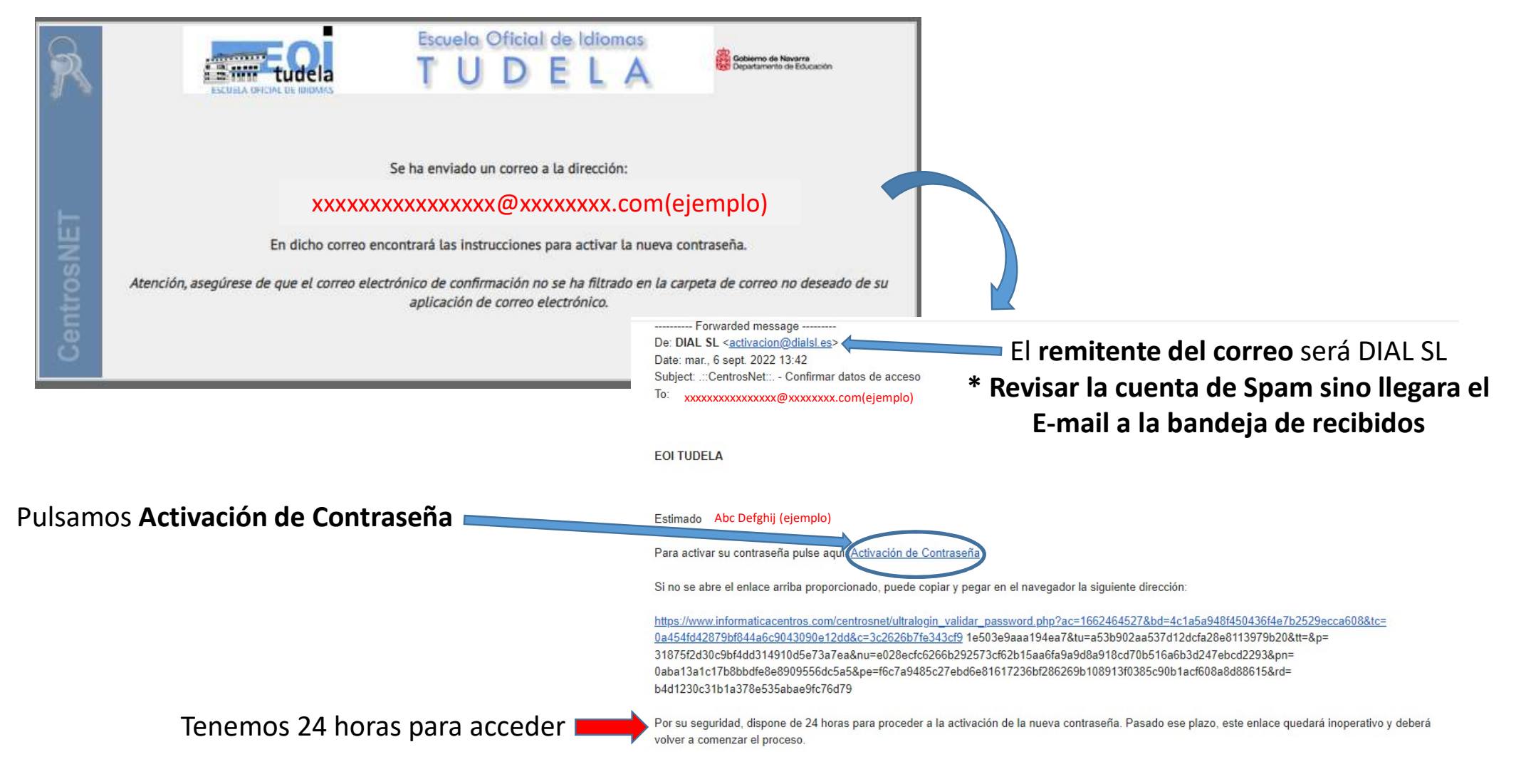

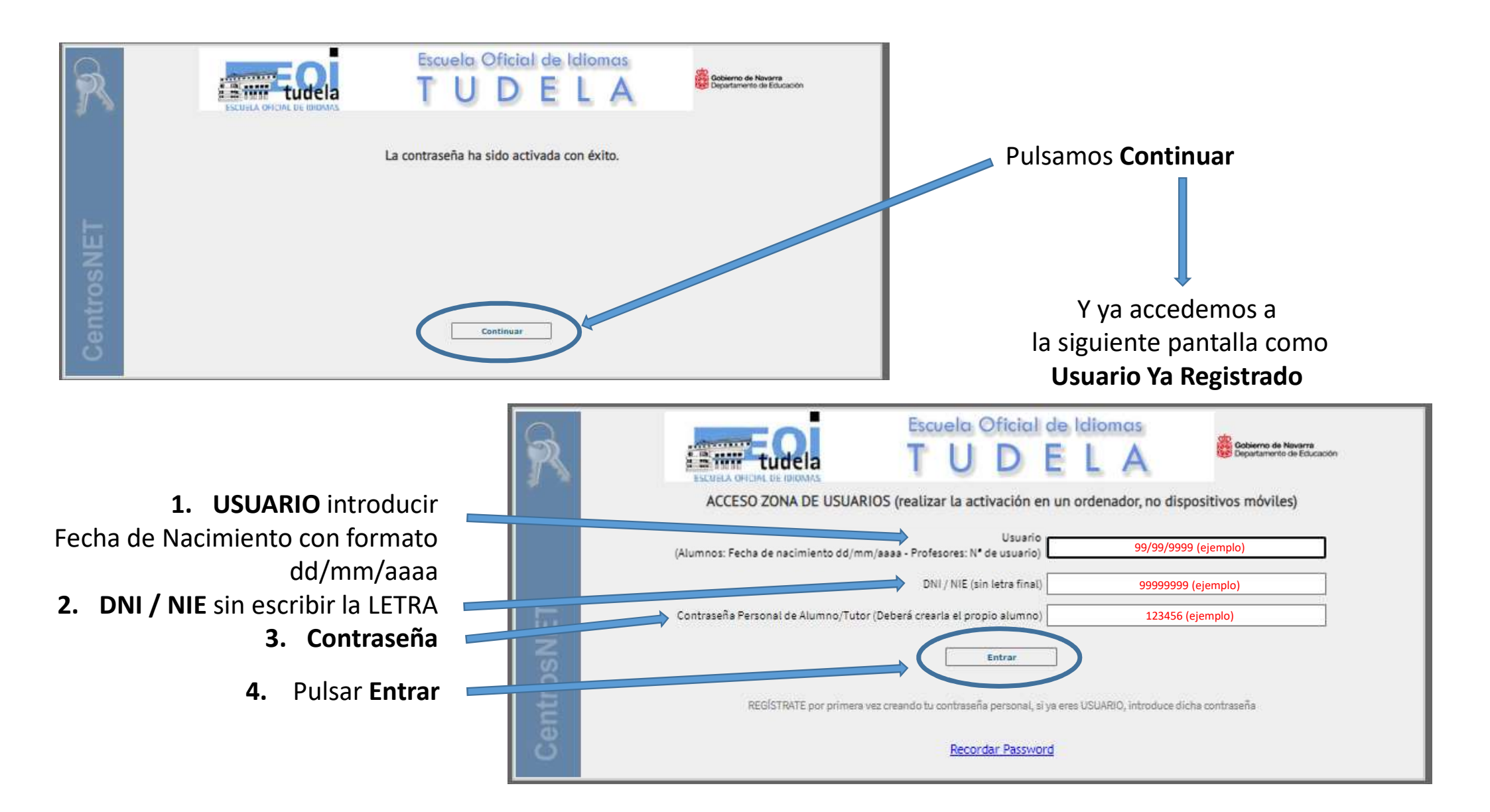

|        | COMO ACCEDER SI YA SOY ALUMNO                                                                                                    |                                                           |
|--------|----------------------------------------------------------------------------------------------------|-----------------------------------------------------------|
| R      | Escuela Oficial de Idiomas<br>TUDELA<br>Escuela Oficial de Idiomas<br>Departamento de Educación                                          |                                                           |
|        | Login Alumnos Login Profesores USUARIO YA REGISTRADO                                                                                     | 1. USUARIO introducir                                     |
|        | Usuario 99/99/9999 (ejemplo)                                                                                                    | Fecha de Nacimiento con<br>formato dd/mm/aaaa             |
| SNET   | DNI / NIE (sin letra final) 99999999 (ejemplo)<br>Contraseña Personal de Alumno/Tutor (Deberá crearla el propio alumno) 123456 (ejemplo) | 2. DINI / INIE SITT ESCRIBIT TA<br>LETRA<br>3. Contraseña |
| Centro | REGÍSTRATE por primera vez creando tu contraseña personal, si ya eres USUARIO, introduce dicha contraseña                                | <b>4.</b> Pulsar <b>Entrar</b>                            |